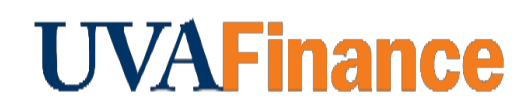

## **Overview**

Bank of America Remote Deposit Services (RDS) allow departments to scan checks remotely from their workstations.

This procedure is for departments who receive checks that are new revenue. If the check you received is reimbursements coming from previous University transactions, use the <u>RDS for</u> <u>Expenditure Credit QRG</u>.

If the check you received is a gift/donation, do **NOT** scan the check. Transfer checks from Foundations need to be sent to Gift Accounting in the Office of University Advancement and donor checks need to be sent to Gift Processing Services at Alumni Hall. Departments need to send these checks to appropriate areas via interoffice mail or deliver them in-person.

## **Department Procedure**

| Step | Action                                                                                                    |
|------|----------------------------------------------------------------------------------------------------|
| 1.   | Log into CashPro.                                                                                                    |
|      | If you have not set up CashPro, follow the instructions in the <u>UVA Remote</u><br><u>Deposit User Guide</u> .                                      |
| 2.   | Select Menu, Select Receipts, Select Remote Deposit, Select New Deposit.                                                                             |
| 3.   | Select the <b>Standard Deposit</b> option, in the first drop down box labeled Accounting Groups.                                                     |
| 4.   | Enter the number of items to be deposited.                                                                                                    |
|      | Remember that the number of items to be deposited is one more than the number of checks in the deposit to account for the virtual deposit slip.      |
| 5.   | Enter the deposit amount.                                                                                                    |
|      | Cash Pro does not give a total amount. You will have to total the amount yourself to enter if you have more than one check.                          |
| 6.   | Put the checks in the check scanner with the back of the check facing toward the center of the check scanner/the front of the check facing outwards. |
| 7.   | Look for the amber light. Then s the <b>Start Capture</b> button.                                                                                    |
| 8.   | Verify the amount recognized by the check scanner agrees with the amount deposited.                                                                  |

| Step | Action                                                                                                    |
|------|----------------------------------------------------------------------------------------------------|
| 9.   | Press complete on every deposit.                                                                                                    |
| NO   | Press the <b>Report View</b> button for a printable report that does not contain sensitive data. You should NOT print or email anything with routing or account numbers. |
| 10.  | Log out of CashPro.                                                                                                    |
|      | If the funds you are depositing is going into a single string GL account (not a clearing account), skip to step 33.                                                      |
| 11.  | Go to UVA GL Specialist →General Ledger → Journals → Enter.                                                                                                    |
| 12.  | Select New Journal.                                                                                                    |
| 13.  | Enter <b>Journal</b> name using the following naming convention:                                                                                                    |
|      | AA(Unit Prefix)-Computing ID- DD-MMM-YYYY Deposit Control Number & Description                                                                                           |
|      | Ex. FI-DLH5BD 17-JUL-2019 #5XX12345 Deposit Conference Fees                                                                                                    |
|      | The deposit number is included in the endorsement that the check scanner sprays on the back of each check.                                                               |
| 14.  | Enter only the Deposit Control Number (same as above) in the <b>Description</b> field.                                                                                   |
| 15.  | Select UVA Receipts in the <b>Category</b> field. Select <b>OK</b> .                                                                                                    |
|      | Type UVA R after the wildcard (%) to get a smaller list.                                                                                                    |
| 16.  | Enter the total amount of the transaction into the <b>Control Total</b> field.                                                                                           |

| Step | Action                                                                                         |
|------|------------------------------------------------------------------------------------------------|
| 17.  | Select in the Line field. Enter the line number to start the Debit line.                       |
|      | Lines Other Information                                                                        |
|      |                                                                                                |
|      | Line Account Debit (USD) Credit (USD) Description                                              |
|      |                                                                                                |
|      | Always use the clearing account GL String.                                                     |
| 18   | Select the Account <b>List of Values</b> (LOV).                                                |
| 10.  | Lines Other Information                                                                        |
|      |                                                                                                |
|      | Line Account Debit (USD) Credit (USD) Description                                              |
|      |                                                                                                |
| 19.  | Select on the UVA Alias <b>LOV</b> button.                                                     |
| 20.  | Select the correct alias for your org and bank deposit location. Select <b>OK</b> .            |
|      |                                                                                                |
|      | You should receive your alias when you are set up in CashPro. If you do not                    |
|      | NOTE                                                                                           |
|      |                                                                                                |
| 21.  | Select <b>OK</b> in the Accounting Flexfield form. The GL string will populate from the alias. |
|      | Enter the amount of the deposit in the <b>Debit</b> field.                                     |
| 22.  |                                                                                                |
| 23.  | Select in the Line field below. Enter the line number to start the Credit line.                |
|      |                                                                                                |
| 24.  | Select the <b>LOV</b> in the Account field.                                                    |
|      | Select <b>OK</b> in the Accounting Flowfield form                                              |
| 25.  |                                                                                                |
| 26.  | Enter the GL String for the account where the revenue should be credited. Select <b>OK</b> .   |
|      |                                                                                                |
| 27.  | Enter the credit amount in the Credit field.                                                   |
| 28.  | Select the <b>Reserve Funds</b> button.                                                        |
|      | Tax AutoCopy Batch Approve                                                                     |
|      | Check Funds Reserve Funds View Results                                                         |
|      |                                                                                                |

| Step | Action                                                                                  |
|------|-----------------------------------------------------------------------------------------|
| 29.  | Select Yes in the decision window.                                                      |
| 30.  | Select <b>OK</b> in the Forms window.                                                   |
| 31.  | Select <b>OK</b> in the Note window.                                                    |
| 32.  | Select Approve.   Tax AutoCopy Batch Approve   Check Funds Unreserve Funds View Regults |
| 33.  | Retain the checks as required by <u>Records Management guidelines</u> .                 |